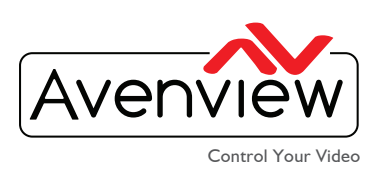

**VIDEO WALL VIDEO PROCESSORS MULTIVIEWERS** DIGITAL SIGNAGE EXTENDERS **CONTROL CENTERS SCALERS** WIRELESS

## **IP GUIDE FOR THE DVI-SPLITPRO-2X**

| ſ |   | _( |   |
|---|---|----|---|
|   |   | _  | = |
| l | = |    |   |

# ABOUT THIS DOCUMENT

This document specifies how to configure the DVI-SPLITPRO-2X with TCP/IP settings to remotely use

on the specified LAN network.

Software Version vI.8 Firmware Version vI.10

The firmware and software versions listed in this document have been tested within the expected enviroment the units can support and are fully supported by Avenview.

It is recommended that users read this entire document before attempting the both setup and firmwareand fully understand all the steps and procedures outlined in this document.

This document was last updated 12/01/2015

Report any bug issues to:- support@avenview.com

WARNING -- Please ensure when using this guide for an exsiting setup please have available the following items:

DVI-SPLITPRO-2X with 12V 5A USB to RS232 cable or COM cable Ethernet (RJ45 Patch Cable 6 to 10ft)

#### **GENERAL INSTRUCTIONS**

- 1. Before you begin the setup guide or firmware upgrade ensure the DVI-SPLITPRO-2X unit is powered by the supplied power supply 12V 5A.
- 2. PC Requirements-Windows® XP/Windows Vista®/Windows® 7/Windows® 8/Windows® 10
- 3. Ensure your Laptop or desktop is plugged in to AC power during the update process. It is not recommended to use only battery power during the setup/upgrade. Do not remove power from the unitat any time during the firmware update process as this could lead to incomplete results.

Kenmore, NY 14217 Unit 11 & 12 Markham, Ontario, L3R 3B1

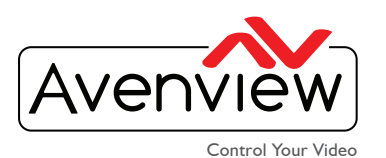

VIDEO WALL VIDEO PROCESSORS MULTIVIEWERS DIGITAL SIGNAGE EXTENDERS CONTROL CENTERS SCALERS WIRELESS

### **IP CONFIGURATION STEPS**

L. Download the control software from the Avenview website>DVI-SPLITPRO-2X>SOFTWARE

DVI-SPLITPRO-2X Download Link: www.avenview.com/imgs/DVI-SPLITPRO-2X.exe or from the CD supplied with the unit.

- 2. Install the new Control Software double dual viewer.exe v I.8  $\,$
- 3. Complete the install wizard. When the install is complete; Click on the icon on the desktop.
- 4. This will launch the new Avenview Control Software. It will open the main control window.

| Setupp Gu    |                                                                                                    | Parts listed required                                                                                                    |  |
|--------------|----------------------------------------------------------------------------------------------------|----------------------------------------------------------------------------------------------------|--|
| ١.           | Before you begin setup, please<br>ensure you have the parts listed.                                                    | DVI-SPLITPRO-2X with 12V 5A<br>COM cable                                                                                                    |  |
| 2.           | Please ensure your PC/Laptop has the abilty to install USB to RS232 drivers                                            | OSB to RS-232 cable (Prolific recommended)<br>Network cable CAT5/6 patch cable<br>PC/Laptop with network and USB ports                                                                                                    |  |
| 3.           | Please download the drivers or aquire it from the CD supplied.                                                         |                                                                                                    |  |
| 4.           | Once all above is completed connect<br>your Windows Laptop with USB and<br>the RS232 to the device DVI-<br>SPLITPRO-2X |                                                                                                    |  |
| 5.           | Connect the COM cable to your PC or Laptop via the USB to RS-232                                                       |                                                                                                    |  |
| 6.           | Also connect your PC/Laptop to<br>DVI-SPLITPRO-2X with ehernet<br>patch cable or switch via network                    |                                                                                                    |  |
| Softwareware |                                                                                                    | Port Setting                                                                                                    |  |
| 7.           | Please start the Double Dual Double Dual Viewer software from the icon.                                                | Plane set port relation connectly, and push the "Connect Durine.         Port Selection:         Serial COM Port         Port Number:       COM5         Ethernet TCPIP Claim Port         IP Address:       192.169.1.245         Connect:       Connect:         Connect:       Connect:         Connect:       Connect:                                                                                                    |  |
| 8.           | After its launched please select<br>RS232 and on the COM port the<br>device manager on PC specifies                    |                                                                                                    |  |
| 9.           | The Software Main window will appear<br>This verifies that you are connected.                                          | Nanjar di uni di uni di |  |

#### USA Head Office: Office Avenview, Corp. 275 Woodward Avenue, Kenmore, NY 14217 Phone: +1.716.218.4100 ext223 Fax: +1.866.387-8764 info@avenview.com

USA Head Office:Canada Sales:Woodward Avenue,Avenview, 151 Esna Park Drive,Kenmore, NY 14217Unit 11 & 12 Markham, Ontario, L3R 3B1ax: +1.866.387-8764Phone: 1.905.907.0525 Fax: 1.866.387.8764info@avenview.comwww.avenview.com

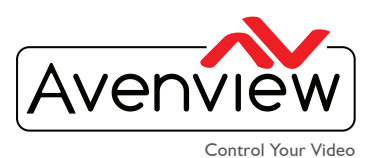

VIDEO WALL VIDEO PROCESSORS MULTIVIEWERS DIGITAL SIGNAGE EXTENDERS CONTROL CENTERS SCALERS WIRELESS

| MAIN MENU                                                                                           | Software Version                                                                                                    |
|----------------------------------------------------------------------------------------------------|----------------------------------------------------------------------------------------------------|
|                                                                                                    | Please confirm the Control Software                                                                                                    |
| 10. Click on the version button                                                                     | DVI_SPLITPRO_2X v/ 8 Version                                                                                                    |
| to verify .                                                                                         | When the current version is not same with correct                                                                                                    |
|                                                                                                    | Firmware Version Fine operation.                                                                                                    |
| <ol> <li>If the units require updating, please</li> </ol>                                           | Please confirm the firmware                                                                                                    |
| contact Avenview support                                                                            | DVI-SPLITPRO-2X v1.10 Software Version: Ver 1.8                                                                                                    |
| support@avenview.com                                                                                | Firmware Correct Version: Ver 1.10                                                                                                    |
|                                                                                                    | Status<br>Firmware Device Version: Ver 1.10                                                                                                    |
|                                                                                                    |                                                                                                    |
| Change/Configure IP                                                                                 | Avenview ^                                                                                                    |
| 12 Please check the program files                                                                   | Deuble Duel Viewer                                                                                                    |
| folder of the PC where the                                                                          |                                                                                                    |
| software has been installed                                                                         | New                                                                                                    |
| software has been installed                                                                         | Tools                                                                                                    |
|                                                                                                    | Uninstall Double Dual Vie                                                                                                    |
|                                                                                                    | New 12/2/2015 939 MA File fielder                                                                                                    |
| <ol><li>If you cannot find it please follow the</li></ol>                                           | Construction     Construction     C |
| address in Windows Explorer folder                                                                  |                                                                                                    |
| C:\Program Files (x86)\Avenview                                                                     | (i) jollse-ClussSource.dl 10/2020141.03 PM Application estima. 27.83<br>(ii) jolconnector.dl 9:2(2)/20141.03 PM Application estima. 53.83<br>(ii) jolfinnume/cluste.dl 12:2/2/215300 PM Application estima. 79.83                                                                                                    |
| \Double Dual Viewer\Tools.exe.                                                                      | Bit preschildari         \$2020/314.502 PA         Application externs.         4,810           Bit mixembrigh/Modulut         6/11/2015 1022 AM         Application externs.         533 KB           Bit mixembrigh/Modulut         6/11/2015 1025 AM         Application externs.         533 KB                                                                                                    |
|                                                                                                    | ©         Techem         11/7/2014 1926 AM.         Application         30 KB           □         unineXX0.dt         12/2/2015 939 AM.         Application         30 KB           ■         unineXX0.et         12/2/2015 939 AM.         Application         75 KB                                                                                                    |
|                                                                                                    | 🖉 uninstalico (/11/2012.309.PM icon 13.183                                                                                                    |
| 14. Please click the box "Tools" this will<br>launch the software to configure IP<br>and background | Tools                                                                                                    |
| and Dackground                                                                                      | Setup Utility ×                                                                                                    |
| 15. Then click the "Scan" button to verify                                                          | Insee functions are only support to control wim<br>Res222 serial port (Please select the correct<br>Port Number" or click the "Scran" button to<br>contrim that the device and cable are all right.                                                                                                    |
| the Com port                                                                                        | Port Setting:                                                                                                    |
|                                                                                                    | Сомз                                                                                                    |
|                                                                                                    | Scan                                                                                                    |
|                                                                                                    | Description                                                                                                    |
|                                                                                                    |                                                                                                    |
|                                                                                                    |                                                                                                    |
|                                                                                                    |                                                                                                    |
|                                                                                                    | 🖳 IP Address Setting                                                                                                    |
| 16. Please click the box "ICON" this                                                                | IP Information                                                                                                    |
| will launch the software to                                                                         | 192 168 1 111                                                                                                    |
| configure                                                                                           | 17 Address: 255, 255, 0                                                                                                    |
|                                                                                                    |                                                                                                    |
|                                                                                                    | Gateway: 0 0 0 0                                                                                                    |
| 17. Please choose your starting IP, the same                                                        | Primary DNS:                                                                                                    |
| range as your Network and PC                                                                        | Second DNS: U U U U                                                                                                    |
| Example:192.168.1.111 Subnet                                                                        | Apply                                                                                                    |
| 255.255.255.0 Gateway 192.168.1.1                                                                   |                                                                                                    |

#### USA Head Office: Office Avenview, Corp. 275 Woodward Avenue, Kenmore, NY 14217 Phone: +1.716.218.4100 ext223 Fax: +1.866.387.8764 info@avenview.com Canada Sales: Avenview, 151 Esna Park Drive, Unit 11 & 12 Markham, Ontario, L3R 3B1 Phone: 1.905.907.0525 Fax: 1.866.387.8764 www.avenview.com

SUNFOY

147

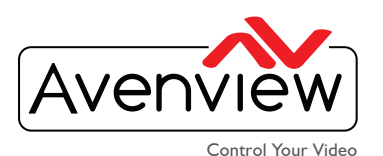

VIDEO WALL VIDEO PROCESSORS MULTIVIEWERS DIGITAL SIGNAGE EXTENDERS CONTROL CENTERS SCALERS WIRELESS

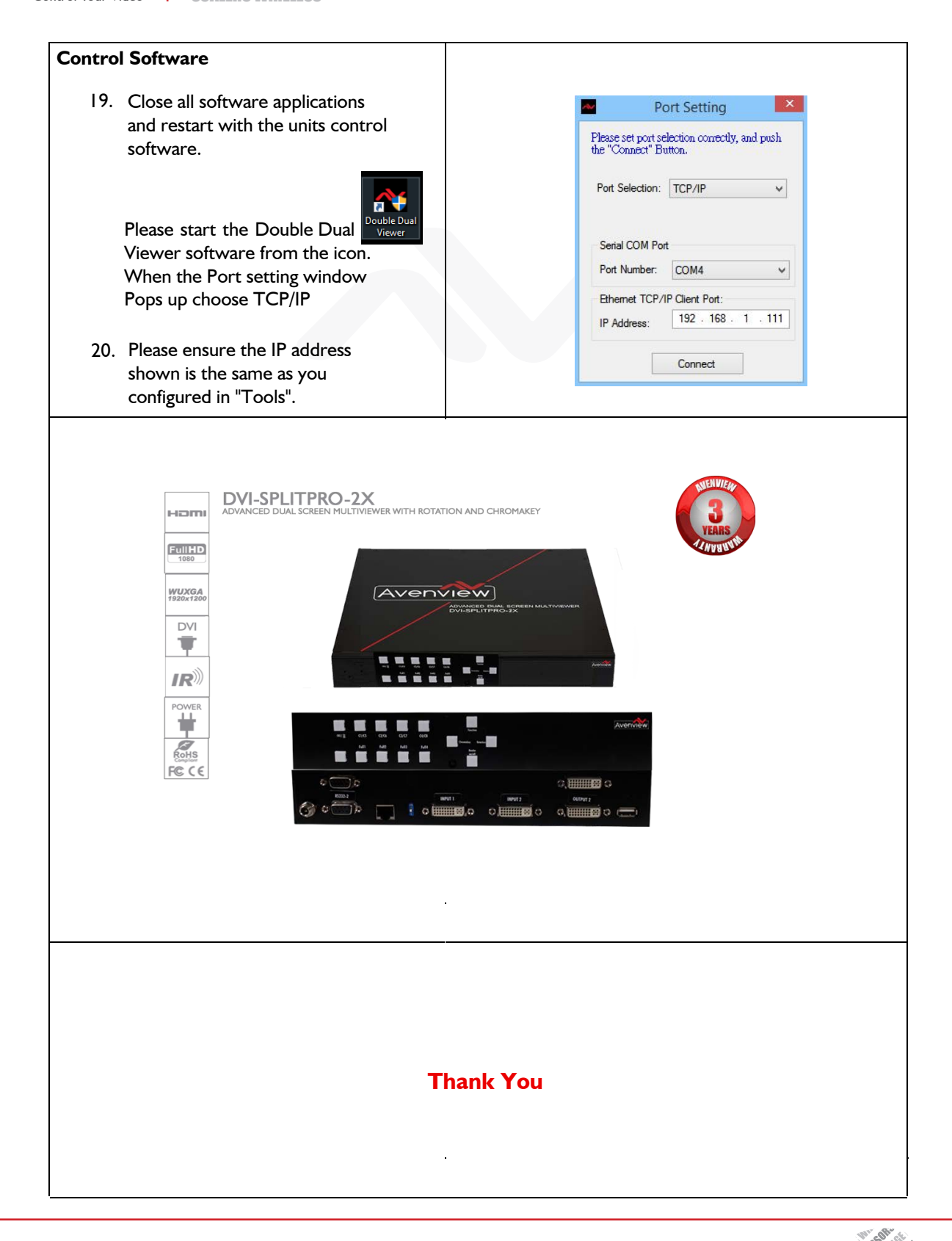

USA Head Office: Office Avenview, Corp. 275 Woodward Avenue, Kenmore, NY 14217 Phone: +1.716.218.4100 ext223 Fax: +1.866.387-8764 info@avenview.com

USA Head Office:Canada Sales:Woodward Avenue,Avenview, 151 Esna Park Drive,Kenmore, NY 14217Unit 11 & 12 Markham, Ontario, L3R 3B1ax: +1.866.387-8764Phone: 1.905.907.0525 Fax: 1.866.387.8764info@avenview.comwww.avenview.com

VIDED